### Training – Setting up multiple Target Objects per Salesforce Object Module

Document Version: v1.1 Date: February 2020 Updated: August 2021

This document will provide initial training for the setup of multiple target objects referencing the same Salesforce Object. This document does not explain the technical aspect or discuss the other functions within clearMDM. More detailed technical information can be found in the quick start guides located here <u>clearMDM.com</u>

#### **Table of Contents**

| Training – Setting up multiple Target Objects per Salesforce Object Module | 1 |
|----------------------------------------------------------------------------|---|
| Multiple Target Objects referencing the same Salesforce Object             | 2 |
| Use Case 1 – Adding the settings within clearMDM                           | 2 |
| Use Case 2 – Setup the Data Source Settings for the Target Object          | 4 |
| Use Case 3 – Test the correct Blocking Key is produced for the Record Type | 5 |

#### Multiple Target Objects referencing the same Salesforce Object

#### Introduction

If you have a Target Object which has more than one record type, for example, in Accounts you may have Customers and Suppliers, when creating a Master Record, you may not want to match and merge the record types together.

By setting up a separate Target Object per record type you can specify a different Blocking Key for each one so that when the jobs are run, the records will not be matched and merged as the Blocking Key will not be the same.

What this also means is that you can setup Attribute Groups (merge rules) for individual record types if you do not want the same merge rules to apply, or you can apply to all record types if you wish.

To do this, follow the steps below:

#### Use Case 1 – Adding the settings within clearMDM

This example is based upon SObject Type Accounts having a specific record type of Supplier.

- 1. Navigate to Settings within clearMDM.
- 2. Click on Add.
- 3. Enter a name for the Target Object in this example Supplier RT.
- 4. Select the SObject Type Accounts.
- 5. At this point, the Record Type field will be enabled if you have more than one record type active for this SObject.
- 6. Click the 'Is Active' checkbox for Normalisation Settings.
- 7. Complete the settings as per the requirement for the Blocking Key. In this example we are going to use the Account Name:

| <ul> <li>Normalisation Settings</li> </ul> |                        |                                     |                           |        |
|--------------------------------------------|------------------------|-------------------------------------|---------------------------|--------|
| Is Active?                                 |                        | Normalise on Create?                |                           |        |
| Auto Normalise Records?                    |                        | Auto Normalise Recently Modified?   |                           |        |
| Is Normalised Field Name                   | Is Normalised? ~       | Is Recently Modified?               |                           |        |
| Check Normalisation State On Save?         |                        | Normalise on Save Field Name        | Normalise on Save?        | $\sim$ |
| Last Normalised Date Field Name            | Last Normalised Date ~ | Blocking Key Field Name             | Blocking Key              | $\sim$ |
| Blocking Key Group Field Name              | Blocking Key Group V   | Blocking Key Input 1 Field Name     | Account Name              | $\sim$ |
| Blocking Key Input 1 Length                | 10 ~                   | Blocking Key Input 2 Field Name     | Select                    | $\sim$ |
| Blocking Key Input 2 Length                | Select V               | Blocking Key Input 3 Field Name     | Select                    | $\sim$ |
| Blocking Key Input 3 Length                | Select V               | Is Blocking Key Complete Field Name | Is Blocking Key Complete? | $\sim$ |
| Blocking Key Complete Strict?              |                        | Blocking Key Input Padding?         |                           |        |
| ISO Country Code Field Name                | ISO Country Code V     |                                     |                           |        |

- 8. Complete the remaining settings as per the required setup.
- 9. Ensure the correct Record Type is selected in the Merge Settings and Conversion Settings (Default Record Type field).
- 10. Click on save.

| ▼ Data Quality Settings               |                                                         |                             |
|---------------------------------------|---------------------------------------------------------|-----------------------------|
| Is Active?                            | Last Quality Check Date Field Name                      | Last Quality Check Date  V  |
| ▼ Synchronisation Settings            |                                                         |                             |
| Is Active?                            | Last Synchronisation Date Field Name                    | Last Synchronisation Date V |
| Is Recently Modified?                 | S Invoked by Normalisation Job?                         |                             |
| ▼ Matching Settings                   |                                                         |                             |
| Is Active?                            | Date Matching Tolerance                                 | 0 ~                         |
| Blocking Key Match Length             | 10 V Auto Adjust Blocking Key Match Value?              |                             |
| Check for Matches on Record Creation? | Fuzzy Match Threshold %                                 | 55.0 ×                      |
| Matching Check On Save Field Name     | Matching on Save? V Auto Accept Match Threshold %       | 75.0                        |
| Matching Check Override Field Name    | Select V Auto Accept Matches?                           |                             |
| Matching Manager Apex Class Name      | StandardMatchingManager Is Internal Matching Active?    |                             |
| Is Deterministic Rules First?         | Is Update Unique BKMV Records?                          |                             |
| Is Activate On Record Creation?       | Is Recently Modified?                                   |                             |
| Is Invoked by Normalisation Job?      | Synchronisation Job?                                    |                             |
| ▼ Merge Settings                      |                                                         |                             |
| Is Active?                            | MDM Status Field Name                                   | MDM Status ~                |
| Last Merged Date Field Name           | Last Merged Date V Ignore Partial Groups?               |                             |
| Default Record Type                   | Supplier V Master Field Map Field Name                  | System Master Field Map 🗸   |
| Create Master for New Groups?         | Clone Master for New Groups?                            |                             |
| Is Attribute Group Only?              |                                                         |                             |
| Data Privacy Record Retention Policy  | Oldest V Data Privacy Record Retention Date Field       | Birth Date ~                |
| Merge Master Priority Field Name      | Select V Master Priority 2nd Factor Field Name          | Select V                    |
| Reset Identifier Target Fields?       | Is Merge Recently Modified MRP?                         |                             |
| Is invoked by Matching Job?           |                                                         |                             |
| ▼ Conversion Settings                 |                                                         |                             |
| Is Active?                            | V MDM Status Field Name                                 | MDM Status V                |
| Is Conversion Master Field Name       | Is Conversion Master? V Last Conversion Date Field Name | Last Conversion Date ~      |
| Default Record Type                   | Supplier V                                              |                             |
| Is Invoked by Merge Job?              | Is Invoked by Matching Job?                             |                             |
| ▼ Reparenting Settings                |                                                         |                             |
| Is Active?                            | ☑ Is Reset Active?                                      |                             |
| Is Today Modified?                    | Is Recently Modified?                                   |                             |
| Is Invoked by Synchronisation Job?    | Is Invoked by Conversion Job?                           |                             |
| to torrest of the Marine Table        |                                                         |                             |

Note: Once the Target Object is setup, you cannot edit the Name, SObject Type or Record Type fields. If any of these fields need amending you will need to delete the Target Object and re-input.

Use Case 2 – Setup the Data Source Settings for the Target Object

Once the Target Object has been setup, the Data Source will need setting up for that Target SObject Type.

- 1. Navigate to Settings within clearMDM.
- 2. Click on the Data Sources tab.
- 3. Click on Add Data Source.
- 4. Select the 'Is Active' checkbox.
- 5. Enter a name, in this example 'Suppliers'.
- 6. Click on the Target SObject Type dropdown and you will see the Target Object created in use case one.
- 7. Select this and complete the remaining settings as required.

| Defaure       is fame i       is fame i         Is fame i       is fame i       is fame i         Is fame i       is fame i       is fame i         Is fame i       is fame i       is fame i         Is fame i       is fame i       is fame i         Is fame i       is fame i       is fame i         Is fame i       is fame i       is fame i         Is fame i       is fame i       is fame i         Is fame i       is fame i       is fame i         Is fame i       is fame i       is fame i         Is fame i       is fame i       is fame i         Is fame i       is fame i       is fame i       is fame i         Is fame i       is fame i       is fame i       is fame i         Is fame i       is fame i       is fame i       is fame i         Is fame i       is fame i       is fame i       is fame i         Is fame i       is fame i       is fame i       is fame i         Is fame i       is fame i       is fame i       is fame i         Is fame i       is fame i       is fame i       is fame i         Is fame i       is fame i       is fame i       is fame i         Is fame i       is fam                                                                                                    |                                                                                                    |                     |                           |                     |                                                              |                               |                              |                              |       |  |
|----------------------------------------------------------------------------------------------------|----------------------------------------------------------------------------------------------------|---------------------|---------------------------|---------------------|--------------------------------------------------------------|-------------------------------|------------------------------|------------------------------|-------|--|
| i. Kather? Singer   Target Solyes Translow Supplier RT   Control Field Settings Supplier RT   i. Kather? Singer Rest   i. Kather? Singer Rest <td>Data Source Settings</td> <td></td> <td></td> <td></td> <td></td> <td></td> <td></td> <td></td>                                                                                                    | Data Source Settings                                                                                                    |                     |                           |                     |                                                              |                               |                              |                              |       |  |
| Name         Brougher T         Model         Model                                                                                                    |                                                                                                    | Is Active?          |                           |                     |                                                              | Is Ext                        | mal?                         |                              |       |  |
| Target SObject Pyr       Supplier RT       MCM Status Pield Name       MDM Status         Is Active for Reparenting Field Name       [S Active for Reparenting Field Name]       [S Active for Reparenting Field Name]       Reset Reparenting Field Name]         Is Active for Reparenting Field Name]       [S Active for Reparenting Field Name]       Reset Reparenting Field Name]       Reset Reparenting Field Name]         Is Active for Matching Settings                                                                                                    |                                                                                                    | Name                | Suppliers ×               |                     |                                                              |                               |                              |                              |       |  |
| is Active for Steparenting Field Name is Active for Reparenting Field Name   is Active for Reparenting Field Name is Active for Reparenting Field Name   * Matching Settings Active for Matching Date   Is Active for Matching Date Setter Field Name   Is Active for Matching Date Setter Field Name   Is Active for Matching Date Setter Field Name   Is Active for Matching Date Setter Field Name   Master Record Fielg Field Name Is Active for Matching Tield Name   Is Active for Matching Date Setter Field Name   Master Record Fielg Field Name Is Active for Matching Tield Name   Is Active for Matching Date Check Matching Tield Name   Master Record Fielg Field Name Is Active for Matching Tield Name   Is Active for Matching Tield Name Is Active for Matching Tield Name   Is Active for Source Record Source Field Name Master Account   Is Active for Source Totarget Field Settings Master Account   Source To Target Field Settings   Source To Target Field Settings Source Field Matching   Account Name   Text Name Text   Source Field Matching   Account Name Text   Text   Account Name Text   Text   Account Name Text   Text   Account Name Text   Text   Account Name Text   Text   Is Green Pielon Text   Text   Is Green Pielon Text   Text<                                                                                                    | т                                                                                                    | arget SObject Type  | Supplier RT               | ~                   |                                                              | MDM Status Field              | MDM Status                   | $\checkmark$                 |       |  |
| Is Active For Reparenting First Name Is Active for Reparenting (`) Reset Reparenting First Name   Is Puttition?                                                                                                    | Is Active for                                                                                                    | or Synchronisation? |                           |                     |                                                              |                               |                              |                              |       |  |
| Is Partition?       Is Partition?         * Matching Settings       Is Active ?         Last Matching Date       Is Active?         Last Matching Date       Is Active?         Last Matching Date       Is Active?         Master Records Fleid Name       Is Active?         Master Records Fleid Name       Is Active?         Master Records Fleid Name       Is Active?         Master Record Flag Fleid Name       Is Active?         Master Record Flag Fleid Name       Is Active?         Is Active?       Is Master Record?         Master Record Flag Fleid Name       Is Active?         Is Active?       Is Master Record Id Source Fleid Name         Is Active?       Is Master Record Id Source Fleid Name         Is Translet Mode Enabled?       Identifier Source Fleid Name         Is Translet Mode Enabled?       Identifier Source Fleid Name         Source To Target Fleid Settings       Econneroe Customer Id         * Source To Target Fleid Settings       Identifier Source Fleid Name         Perfere mappings from Source Object Reds to In Target Object.       Identifier Target Fleid Name         Account Name       Text       Reget Clam         Account Rame       Key       In Corona Flag         Account Pane       Igore       In Corona Flag <td>Is Active For Repa</td> <td>arenting Field Name</td> <td>Is Active for Reparenting</td> <td>n V</td> <td></td> <td>Reset Reparenting</td> <td>Flag?</td> <td></td>                                                                                                    | Is Active For Repa                                                                                                    | arenting Field Name | Is Active for Reparenting | n V                 |                                                              | Reset Reparenting             | Flag?                        |                              |       |  |
| Adde Adde Adde Adde Adde Adde Adde                                                                                                    |                                                                                                    | Is Partition?       |                           |                     |                                                              |                               |                              |                              |       |  |
| Matching Settings       I. Add Match Record Plane       I. Add Match Record Plane       I. Add Match R                                                                                                    |                                                                                                    |                     |                           |                     |                                                              |                               |                              |                              |       |  |
| Index Nation State Process Field Name     Case Matching Date Field     Case Matching Date Field Name     Case Matching Date Field Name     Case Matching Date Field Name     Case Matching Date Field Name     Case Matching Date Field Name     Case Matching Date Field Name     Case Matching Date Field Name     Case Matching Date Field Name     Case Matching Date Field Name     Case Matching Date Field Name     Case Matching Date Field Name     Master Record Field Name     Master Record Field Sec                                                                                                    | <ul> <li>Matching Settings</li> </ul>                                                                                                    |                     |                           |                     |                                                              |                               |                              |                              |       |  |
| Last Matching Date     Is Active For Matching?       Master Record Active for Matching Date     Chee For Matching State On Save?       Master Record Active for Matching?     Chee For Matching State On Save?       Master Record File State Record Active for Matching?     Reset Source Record Matching File?       Master Record Active for Matching?     Master Record I discription       Master Record I discription     In Active?       In Active?     Master Record I discription       In Cative?     Master Record I discription       In Cative?     Master Record I discription       In Cative?     Master Record I discription       In Cative?     Master Record I discription       In Cative?     Master Record I discription       In Cative?     Master Record I discription       In Cative?     Master Record I discription       In Cative?     Master Record I discription       In Cative?     Master Record I discription       In Cative?     Master Record I discription       In Cative?     Master Record I discription       In Cative?     Master Record I discription       In Cative?     Master Record I discription       In Cative?     In Cative?       In Cative?     In Cative?       In Cative?     In Cative?       In Cative?     In Cative?       In Cative?     In Cative? <td></td> <td>Is Active?</td> <td></td> <td></td> <td></td> <td>Auto Match Rec</td> <td>ords?</td> <td></td>                                                                                                    |                                                                                                    | Is Active?          |                           |                     |                                                              | Auto Match Rec                | ords?                        |                              |       |  |
| Master Records Active for Matching***         Check Matching State On Save?         Cell           Master Record Flag Field Name         Is Active?         Rest Source Record Matching Flag?         Cell           * Marge Settings         Is Active?         Master Record I Source Field Name         Master Record I Source Field Name         Master Record I Source Field Name         Master Record I Source Field Name         Commerce Customer Id            * In Carsient Mode Enabled?         Is Active?         Master Record I Source Field Name         Econmerce Customer Id            * Source To Target Field Name         Commerce Customer Id          Econmerce Customer Id          Econmerce Customer Id            * Source To Target Field Source Field Source Field Name         Field Name         Master Record I Source Source I del         Econmerce Customer Id            * Source To Target Field Source Field Source Field Source Field Source Field Source Field Source Field Source Field Source Field Source I del         Econmerce Customer Id          Econmerce Customer Id            * Cource To Target Field Source Field Source Field Sourc                                                                                                    | Last Matchin                                                                                                    | ing Date Field Name | Last Matching Date        | $\sim$              |                                                              | Is Active For Matching Field  | Name Is Active For Matching? | $\checkmark$                 |       |  |
| Master Record Flag Field Name       Rest Source Record Matching Flag?         Warge Settings       Master Record I Source Field Name       Master Record I Source Field Name         Is Transient Mode Enabled?       Master Record I Source Field Name       Master Record I Source Field Name         Is Transient Mode Enabled?       Master Record I Source Field Name       Master Record I Source Field Name         Verse Source To Target Field Settings       Economerce Customer I div         Source To Target Field Settings       Source Field Name       Master Record I Source Field Name         O Define mappings from Source Object fields to the Target Object.       Master Record I Source Field Name       Master Record I Source Field Name         Target Field Name       Text       Master Nye       Source Field Matching       Manual Field Merge Priority       Merge Priority         Account Name       Text       Key       Source Field Name       Is       To Count Source       Source Field Name       Is       To Count Name         Account Phone       Text       Ignore       Source Field Name       Source Field Name       Is       To Count Source                                                                                                    | Master Records A                                                                                                    | ctive for Matching? |                           |                     |                                                              | Check Matching State On       | iave? 🔽                      |                              |       |  |
| Master Record 1d Source Field Name     Master Record 1d Source Field Name     Master Record 1d Source Field Name     Master Account     Master Account     Master Account     Master Account     Master Account     Master Account     Master Account     Master Account     Master Account     Master Account     Colspan="2">Colspan="2">Colspan="2">Master Account     Colspan="2">Colspan="2">Master Account     Colspan="2">Colspan="2">Master Account     Master Account     Master Account     Master Account     Master Account     Master Account     Colspan="2">Colspan="2">Colspan="2"     Colspan="2"     Colspan="2"     Colspan="2"     Colspan="2"     Colspan="2"     Colspan="2"     Colspan="2"     Colspan="2"     Colspan="2"     Colspan="2" <th <="" colspan="2" t<="" td=""><td>Master Reco</td><td>ord Flag Field Name</td><td>Is Master Record?</td><td><math>\sim</math></td><td></td><td>Reset Source Record Matching</td><td>Flag?</td><td></td></th>                                                                                                    | <td>Master Reco</td> <td>ord Flag Field Name</td> <td>Is Master Record?</td> <td><math>\sim</math></td> <td></td> <td>Reset Source Record Matching</td> <td>Flag?</td> <td></td> |                     | Master Reco               | ord Flag Field Name | Is Master Record?                                            | $\sim$                        |                              | Reset Source Record Matching | Flag? |  |
| Is Active?     Master Record IS Source Field Name     Master Record IS Source Field Name     Master Record IS Source Field Name       Is Transient Mode Enable?     Identifier Source Field Name     Econimierce Customer Id       Is Transient Mode Enable?     Identifier Source Field Name     Econimierce Customer Id       Is Transient Mode Enable?     Identifier Source Field Name     Econimierce Customer Id       Is Transient Mode Enable?     Identifier Source Field Name     Econimierce Customer Id       Is Source To Target Field Source Field Source Field Name     Source Field Name     Master Account Field Name       Is Define mappings from Source Object field Source Field Name     Is Source Field Name     Master Record IS Source Field Name       Is Count Name     Test     Nate Type     Nater Type     Source Field Name       Is Count Name     Test     Ignore     Source Field Name     Is       Is Count Fax     Cocount Fax     Source Field Name     Is     Is                                                                                                    | ▼ Merge Settings                                                                                                    |                     |                           |                     |                                                              |                               |                              |                              |       |  |
| Is Transient Mode Enables?     Identifier Source Field Name     Econmerce Customer Id        • Source To Target Field Settings     • Settings     • Settings       • Define mappings from Source Object field Set the Target Object.     • Settings     • Settings       • Target Field Mame     • Settings     • Settings       • Define mappings from Source Object field Set the Target Object.     • Settings     • Manual Field Marge Priority     • Merge Priority       • Count Name     Text     • Rey     • Settict - Account Name     • Settict - Account Name     • Settict - Account Name     • O       • Account Phone     Text     Ignore     • Settict - Account Fax     • Settict - Account Fax     • Settict - Account Fax     • Settict - Account Fax                                                                                                    |                                                                                                    | Is Active?          |                           |                     |                                                              | Master Record Id Source Field | Name Master Account          | $\sim$                       |       |  |
| Menual Field Name         Econmerce Customer Id          Econmerce Customer Id          Econmerce Customer Id          Econmerce Customer Id          Econmerce Customer Id          Econmerce Customer Id          Econmerce Customer Id          Econmerce Customer Id          Econmerce Customer Id          Econmerce Customer Id          Econmerce Customer Id          Target Field Data Type       Source Field Matching       Menual Field Merge Priority       Merge Priority         Account Name       Text       Source Field Alching       Manual Field Merge Priority       Merge Priority         Account Name       Text       Source Field Alching       Manual Field Merge Priority         Account Name       Text       Source Field Coose Field Matching       Manual Field Merge Priority         Account Name       Text       Source Field Coose Field Matching       Source Field Coose Field Matching       Source Field Coose Field Matching       Source Field Coose Field Matching       Source Field                                                                                                    | Is Transi                                                                                                    | ient Mode Enabled?  |                           |                     |                                                              | Identifier Source Field       | ECommerce Customer le        | d 🗸                          |       |  |
| ✓ Source To Target Field Settings           ✓ Source To Target Field Settings           ✓ Define mappings from Source Object fields to the Target Object.           Target Field         Data Type         Match Type         Source Field         Cross Field Matching         Manual Field Merge Priority         Merge Priority           Account Name         Text         Key         Select - Account Rame × Account Rame × Account R |                                                                                                    |                     |                           |                     |                                                              | Identifier Target Field       | ECommerce Customer le        | d 🗸                          |       |  |
| Outre mappings from Source Object fields to the Target Object         Target Field       Data Type       Match Type       Source Field       Cross Field Matching       Manual Field Merge Priority       Merge Priority         Account Name       Text       Key       Select -<br>Account Name       15       10       10         Account Phone       Text       Ignore       Ignore       Select -<br>Account Raw       15       10       10                                                                                                    | ▼ Source To Target Field Settings                                                                                                    |                     |                           |                     |                                                              |                               |                              |                              |       |  |
| Target Field         Data Type         Match Type         Source Field         Cross Field Matching         Manual Field Marge Priority         Manual Field Marge Priority           Account Name         Text         Key         Select ~<br>Account Name         15         10         10           Account Phone         Text         Ignore         Select ~<br>Account Pax<br>Account Pax         15         10         10                                                                                                    | Define mappings from Source Object fields to the Target Object.                                                                                                    |                     |                           |                     |                                                              |                               |                              |                              |       |  |
| Account Name     Text     Key     Select - Account Description<br>Account Park     15     10       Account Phone     Text     Ignore     Select - Account Description<br>Account Park     15     10       Account Phone     Text     Ignore     Select - Account Park     15     10                                                                                                    | Target Field                                                                                                    | Data Type           | Match Type                | Source Field        | Cross Field Matching                                         | Manual Field Merge Pri        | rity                         | Merge Priority               |       |  |
| Account Phone Text Ignore Interview Account Fax 15                                                                                                    | Account Name T                                                                                                    | Text                | Key                       |                     | Select<br>Account Description<br>Account Fax<br>Account Name | 15                            |                              | [10 V]                       |       |  |
|                                                                                                    | Account Phone T                                                                                                    | Text                | Ignore                    |                     | Select<br>Account Description<br>Account Fax<br>Account Name | ×<br>15                       |                              | 10 ~                         |       |  |

- 8. Click on save.
- 9. The Data Source settings have been setup.

Use Case 3 – Test the correct Blocking Key is produced for the Record Type

- 1. Navigate to Accounts in Salesforce.
- 2. Click on New.
- 3. Select the Record Type Supplier (in this example).
- 4. Enter the Supplier details.
- 5. Click on save.

In this example the Blocking Key is the Account Name which has been correctly produced:

| Normalise on Save? 🎯 🗌                  | Matching on Save? 🥹 📋     |
|-----------------------------------------|---------------------------|
| ▼ MDM Normalisation Information         |                           |
| Is Normalised? 🥥 🏹                      | Blocking Key Group 🥝 MRJ  |
| Is Blocking Key Complete? 🥑 🏹           | Blocking Key 🧿 MRJONES    |
| Last Normalised Date 🥝 28/02/2020 08:52 | Normalised Company Name 🥝 |
|                                         |                           |

If you want to use a different Blocking Key for any other record types within the SObject Type Account, then you create the Target Object and leave the Record Type blank. So, in our example, we have a Blocking Key of Account Phone for any other record types.

| Target Object                      |                             |                                     |                             |
|------------------------------------|-----------------------------|-------------------------------------|-----------------------------|
| Name                               | Accounts                    |                                     |                             |
| SObjectType                        | Account 🗸                   | Record Type                         | - Select - V                |
| ▼ Normalisation Settings           |                             |                                     |                             |
| Is Active?                         |                             | Normalise on Create?                |                             |
| Auto Normalise Records?            |                             | Auto Normalise Recently Modified?   |                             |
| Is Normalised Field Name           | Is Normalised?              | Is Recently Modified?               |                             |
| Check Normalisation State On Save? |                             | Normalise on Save Field Name        | Normalise on Save?          |
| Last Normalised Date Field Name    | Last Normalised Date $\sim$ | Blocking Key Field Name             | Blocking Key 🗸              |
| Blocking Key Group Field Name      | Blocking Key Group 🗸 🗸      | Blocking Key Input 1 Field Name     | Account Phone ~             |
| Blocking Key Input 1 Length        | 10 ~                        | Blocking Key Input 2 Field Name     | Select V                    |
| Blocking Key Input 2 Length        | Select V                    | Blocking Key Input 3 Field Name     | Select V                    |
| Blocking Key Input 3 Length        | Select V                    | Is Blocking Key Complete Field Name | Is Blocking Key Complete? V |
| Blocking Key Complete Strict?      |                             | Blocking Key Input Padding?         |                             |
| ISO Country Code Field Name        | ISO Country Code 🗸          |                                     |                             |

Creating a new record within Accounts which is not a Supplier will create the correct Blocking Key:

In this example, the phone has been used:

| ▼ MDM Normalisation Information         |                           |  |  |  |
|-----------------------------------------|---------------------------|--|--|--|
| ls Normalised? 🧿 🇹                      | Blocking Key Group 🥝 +44  |  |  |  |
| Is Blocking Key Complete? 🧿 🇹           | Blocking Key 🥥 +447777777 |  |  |  |
| Last Normalised Date 😑 28/02/2020 08:58 | Normalised Company Name 🥥 |  |  |  |
|                                         | ISO Country Code 😳        |  |  |  |

This means when the matching, merging jobs are run, the two records that have been created will not be matched as the Blocking Key is different.